# REVISTA MEXICANA DE ENFERMERÍA

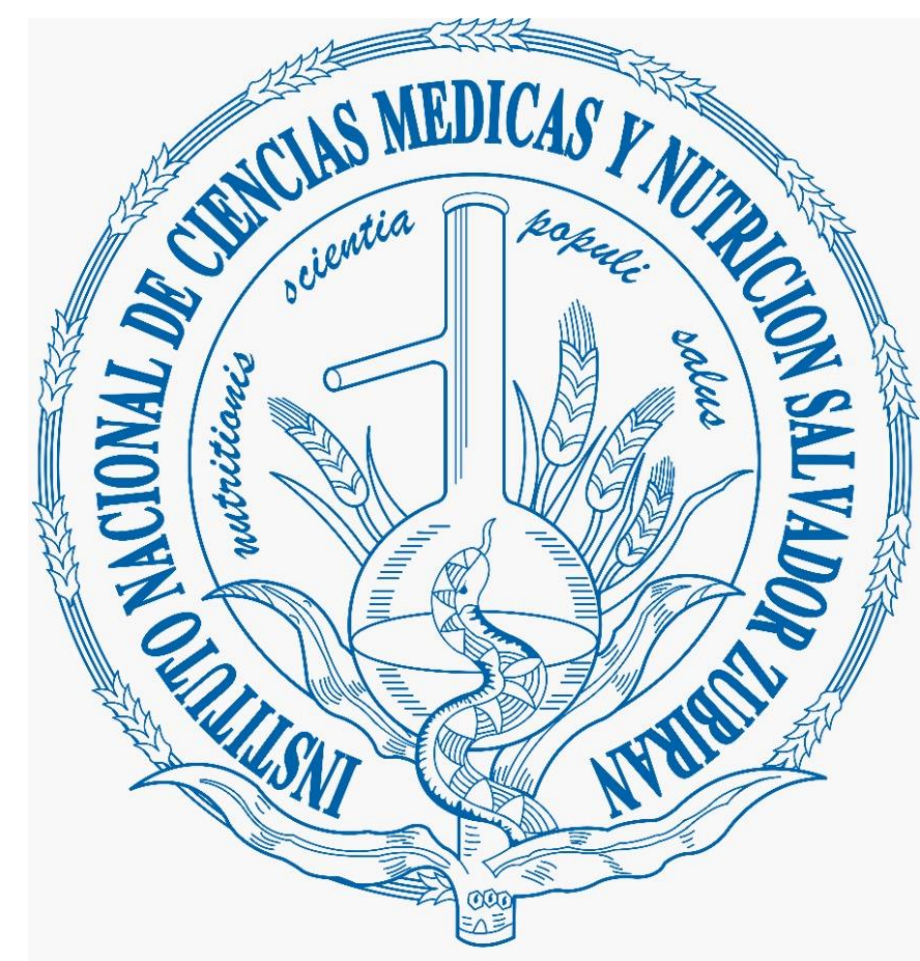

### INSTITUTO NACIONAL DE CIENCIAS MÉDICAS Y N U T R I C I Ó N SALVADOR ZUBIRÁN

©Permanyer. Todos los derechos reservados

T

U

T

0

R

Ι

A

L

P

A

R

A

R

E

V I

S

0

R

E S

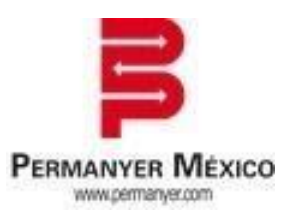

#### **CONTENIDOS DE TUTORIAL PARA REVISORES:**

- 1. Registro en la plataforma
- 2. Revisión de artículos

Í

N

Ι

C

E

- 3. Proceso de aceptación / rechazo de revisión
- 4. Proceso de revisión y envío de dictamen
- 5. Proceso de los artículos revisados
- 6. Contacto.

### 1. Registro en la plataforma

Se podrá registrar la cuenta como revisor ingresando al siguiente enlace o escaneando el QR:

http://publisher.revistadeenfermeria.permanyer.com/main.php

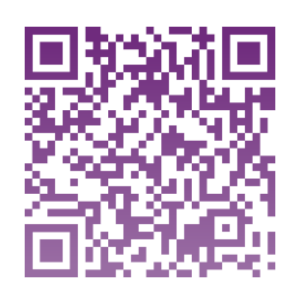

Se deberá dar clic en el botón Regístrate

| Entra aquí si ya eres                            | un usuario registrado                                   |                                 |                   |
|--------------------------------------------------|---------------------------------------------------------|---------------------------------|-------------------|
| Email                                            |                                                         |                                 |                   |
| Contraseña                                       |                                                         |                                 |                   |
|                                                  | ENTRAR                                                  |                                 |                   |
| Normas Autores                                   | Normas Revisores                                        | Ética Editorial                 | Revista           |
| Recupera contraseñ<br>un correo electrónico      | a. Introduzca su dirección<br>o con la información de s | n de correo electró<br>u cuenta | nico para recibir |
| Email                                            |                                                         |                                 |                   |
| cupera contraseña<br>correo electrónico<br>Email | a. Introduzca su dirección<br>o con la información de s | n de correo electró<br>u cuenta | nico para recibi  |

Posteriormente se deberá llenar un formulario con datos personales, eligiendo el botón <u>Revisor</u>. Una vez llenado, se deberá dar clic en el botón de <u>aviso legal</u> y finalmente en <u>Enviar</u>

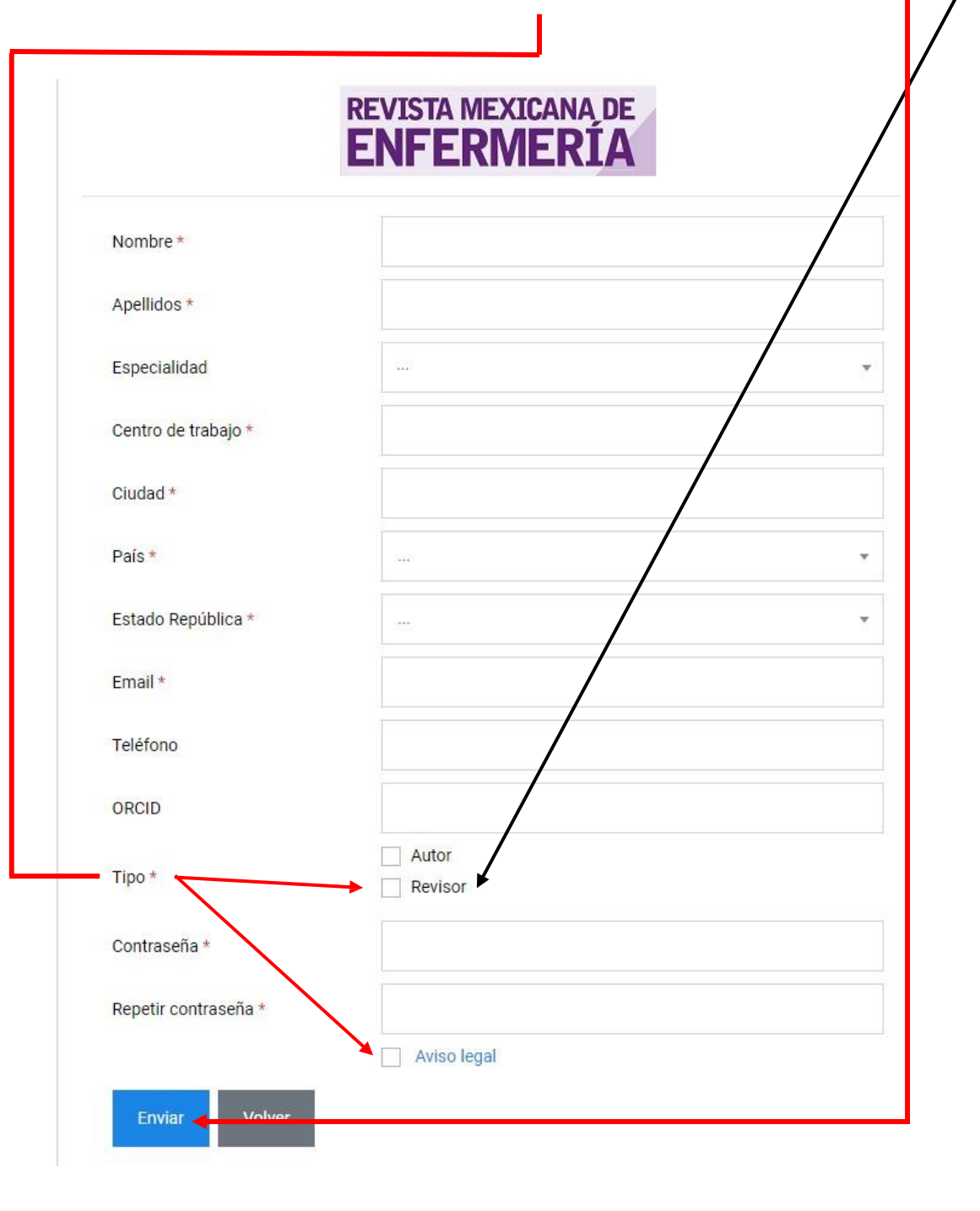

Una vez realizado este proceso, la cuenta quedará registrada y el revisor podrá tener acceso a ella, ingresando al siguiente enlace e indicando su usuario (correo electrónico) y contraseña generada al momento del registro:

http://publisher.revistadeenfermeria.permanyer.com/main.php

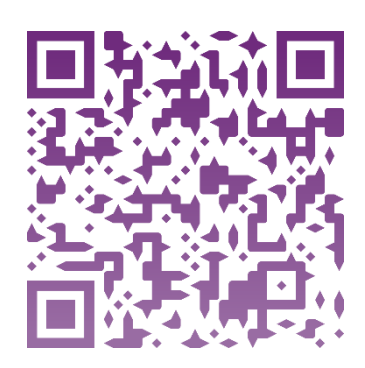

|                              |           | erevisor ~                  |        |
|------------------------------|-----------|-----------------------------|--------|
| rículos                      |           |                             |        |
| 10 <del>.</del> items/página |           |                             | Buscar |
| CÓDIGO                       | ★ Τίτυιο  | ESTADO                      |        |
|                              | Ningún da | to disponible en esta tabla |        |

### 2. Revisión de artículos

Para propiciar un proceso de calidad en la revisión y evaluación de los manuscritos, apegados en la ética y confidencialidad del anonimato, son arbitrados por revisores pares expertos, quienes evalúan y recomiendan el estatus del manuscrito de forma independiente y doble ciego.

Posteriormente deberá dar clic en Aceptar la invitación, en la parte inferior de lapantalla:

| Comentarios al editor asociado (No obligatorio)                                                                                                    |
|----------------------------------------------------------------------------------------------------|
| Utilice este campo para enviar al editor los comentarios de la invitación a la revisión del artículo. No utilice este campo para enviar el dictamen de la revisión. |
| Enviar comentarios Aceptar la invitación No aceptar la invitación                                                                                                   |

R

E

C

Η

A

Ζ

0

D

E

R

E

V

Ι

S

Ι

Ó

N

## 3. Proceso de aceptación / rechazo de revisión

El revisor podrá tener acceso a los archivos sometidos, presionando la flecha en color azul para que se guarden en la carpeta de descargas de su ordenador. Posteriormente, y tras leer detenidamente el artículo, deberá rellenar cada uno de los campos de dictaminación que se presentan en la parte inferior de la pantalla:

| Responsabilidades_eticas.doc                                                                                                    | *                                                                                                  |
|----------------------------------------------------------------------------------------------------|----------------------------------------------------------------------------------------------------|
| Revision_Linforma_Articulo_de_revision.docx                                                                                                    | (±.)                                                                                               |
| RMG_206_21_Abordaje_Carrera_AR_ES.docx                                                                                                    | \$                                                                                                 |
| Documentos con correcciones                                                                                                    |                                                                                                    |
| No hay archivos adjuntos a este artículo                                                                                                    |                                                                                                    |
| Dictamen                                                                                                    |                                                                                                    |
| EVALUACIÓN GENERAL<br>(información exclusiva para el comité editorial)                                                                                                    |                                                                                                    |
| <ul> <li>Mus buene / acentable El texte texte de un temp relevante impactante u de actualidad acen las acenceses interese des acences.</li> </ul>                                                                                                    |                                                                                                    |
| Muy bueno / aceptable. El texto trata de un terna relevante, importante y de actualidad para las personas interesadas en el     Suficiente / requiere varias modificaciones. El texto trata de un terna relevante, importante y de actualidad para las personas interesadas en el     Suficiente / no aceptado. El tema es irrelevante para la mayoría de los profesionales que se dedican a la salud o al área el     actualidad     Observaciones *                                                                                                    | el área de la salud y educativa<br>onas interesadas en el área de<br>ducativa ya que carecen de ir |
| Suficiente / requiere varias modificaciones. El texto trata de un terna relevante, importante y de actualidad para las personas interesadas en el  Suficiente / requiere varias modificaciones. El texto trata de un terna relevante, importante y de actualidad para las personas interesadas en el  Suficiente / no aceptado. El tema es irrelevante para la mayoría de los profesionales que se dedican a la salud o al área el  actualidad Observaciones * Fidelidad *                                                                                                    | el área de la salud y educativa<br>onas interesadas en el área de<br>ducativa ya que carecen de ir |
| Suficiente / requiere varias modificaciones. El texto trata de un terna relevante, importante y de actualidad para las personas interesadas en el  Suficiente / requiere varias modificaciones. El texto trata de un terna relevante, importante y de actualidad para las personas interesadas en el  Suficiente / no aceptado. El tema es irrelevante para la mayoría de los profesionales que se dedican a la salud o al área el  actualidad Observaciones *  Fidelidad *  Muy bueno / aceptable. El texto no distorsiona o mal interpreta el trabajo especializado a que se refiere o en el que se bas todos los aspectos importantes | el área de la salud y educativa<br>onas interesadas en el área de<br>ducativa ya que carecen de ir |

Después de revisar los archivos del artículo al que ha sido invitado como dictaminador, deberá escribir sus comentarios para el editor, en el recuadro destinado para tal fin. *No utilice este campo para enviar el dictamen de revisión.* 

Para responder a la invitación, dar clic sobre el botón que corresponda a la opción deseada, según si acepta la invitación a revisar el artículo o si rechaza la invitación. Añada sus comentarios, tanto si acepta la revisión como si no acepta.

Clique en el botón "Enviar comentarios"

E

N

0

D

E

D

T

C

T

A

### 4. Proceso de revisión y envío de dictamen

Es importante que una vez que haya aceptado la invitación, concluya el proceso siguiendo los siguientes pasos.

Al llegar a la sección de Dictamen, el revisor responderá a los siguientes campos: Apartado 1: Nivel de relevancia científica. Apartado 2: Opinión global del árbitro. Apartado 3: Indicar al Editor si desea seguir revisando el artículo una vez corregido

#### DICTAMEN

| Niv | el de relevancia científica (de acuerdo a la disciplina que aborda el manuscrito) * |
|-----|-------------------------------------------------------------------------------------|
| 0   | ALTO                                                                                |
| 0   | MEDIO                                                                               |
| 0   | BAJO                                                                                |
| Opi | nión global del árbitro *                                                           |
| 0   | Aceptado                                                                            |
| 0   | Cambios menores                                                                     |
| 0   | Cambios mayores                                                                     |
| 0   | No aceptado                                                                         |
| Ind | que al editor si desea revisar el artículo una vez corregido *                      |
| 0   | Si                                                                                  |
| 0   | No                                                                                  |

Posteriormente, debe rellenar la sección de DICTAMEN. Pulsar en la pestaña que

corresponda: Nivel de relevancia científica Alto/ Medio/ Bajo

Opinión global de árbitro Aceptado/ Cambios menores/Cambios mayores/No aceptado

Opinión global de árbitro Aceptado/ Cambios menores/Cambios mayores/No aceptado

Indique al editor si desea revisar el artículo una vez corregido Si/No

P R O C E N E V Í S 0 0 D D E E R E D Ι V C I S Т A Ι M Ó E N N Y

Finalmente, rellenar la casilla de comentarios, en la que puede introducir:

- Cambios que considera deben realizarse en el artículo, en caso de ser aceptado con cambios.
- Motivos por los cuales cree que el artículo no debe ser publicado, en caso de ser rechazado para publicación.
- Comentario de aceptación del artículo, en caso de ser aceptado para su publicación.

Para finalizar el Dictamen, el revisor tendrá que emitir sus comentarios, uno de ellos al Editor. Es indispensable que el revisor de clic en el botón Enviar dictamen.

| Comentarios <u>ghilgatorios</u> |                 |  |  |
|---------------------------------|-----------------|--|--|
| omentarios al editor *          |                 |  |  |
| Comentarios obligatorios        |                 |  |  |
|                                 | Enviar dictamen |  |  |

#### Comentario extenso (para autor)

Utilice este recuadro para colocar en extenso sus recomendaciones, aportaciones y sugerencias al autor,

con la finalidad de que la publicación bajo su guía llegue a buen término.

Estos comentarios deben ser detallados sobre puntos clave que el autor debe mejorar, cambiar o explicar de manera más amplia. Este apartado es de gran importancia para nosotros, ya que el autor podrá recibir detalladamente su opinión.

\*El sistema no permite adjuntar archivos, de manera que todas las observaciones se deben plasmar en este recuadro.

**Comentarios al editor** 

Utilice este campo para enviar al editor los comentarios de la invitación a la revisión del artículo. No utilice este campo para enviar el dictamen de la revisión.

Ahora deberá dar clic en el botón Guardar y por último en el botón Enviar dictamen.

#### Cerrar sesión.

Cuando usted haya emitido su dictamen, le llegará un correo electrónico con el siguiente asunto: ENF- Certificado de revisión ENF/XX/XX (con el código del artículo que ha sido revisado y dictaminado por usted). R

E

V

Ι

S

A

D

0

S

### 5. Proceso de los artículos revisados

En caso de que el revisor emita comentarios que requieran la actualización del documento, los autores deberán realizar los cambios solicitados y enviar nuevamente el manuscrito para una segunda evaluación por parte del dictaminador.

Este proceso se repetirá hasta que el artículo cumpla los requerimientos necesarios.

### 6. Contacto

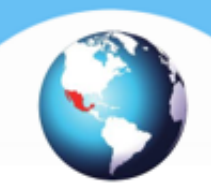

#### MTRA. MARÍA DE LOS ÁNGELES CANO GARCÍA

EDITORA

REVISTAMEXICANA.ENFERMERIA@INCMNSZ.MX

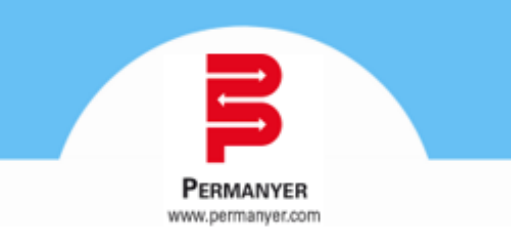

#### LIC. BRENDA ILEANA URIBE

DEPARTAMENTO DE AUTORES.PERMANYER MÉXICO

BRENDA.URIBE@PERMANYER.COM